# How to Donate Tickets in your Forward Madison FC My Tickets Account

1 Navigate to <u>https://www.forwardmadisonfc.com/</u>

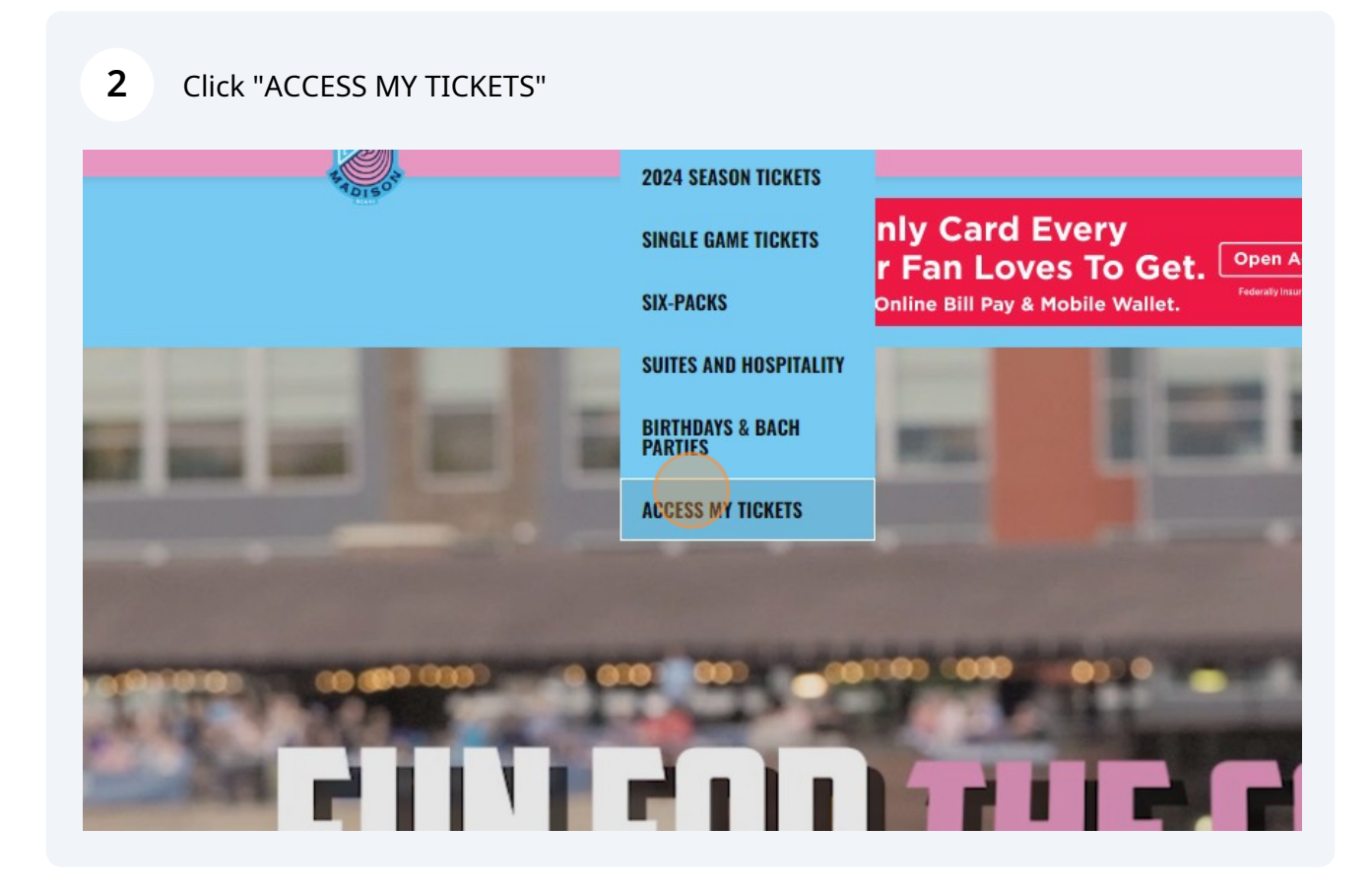

Enter your username and password to login to your FMFC My Tickets account.

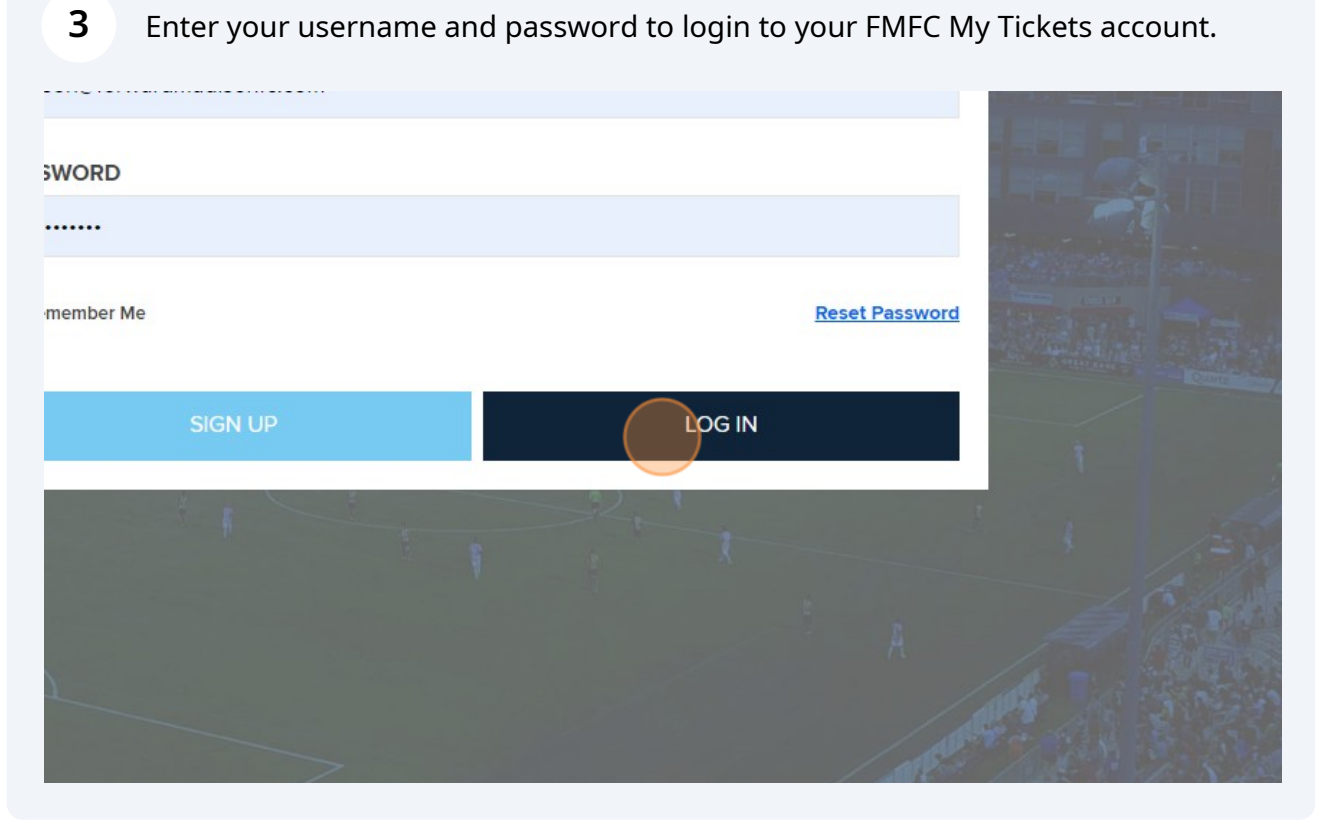

#### Click "DONATE TICKETS" 4

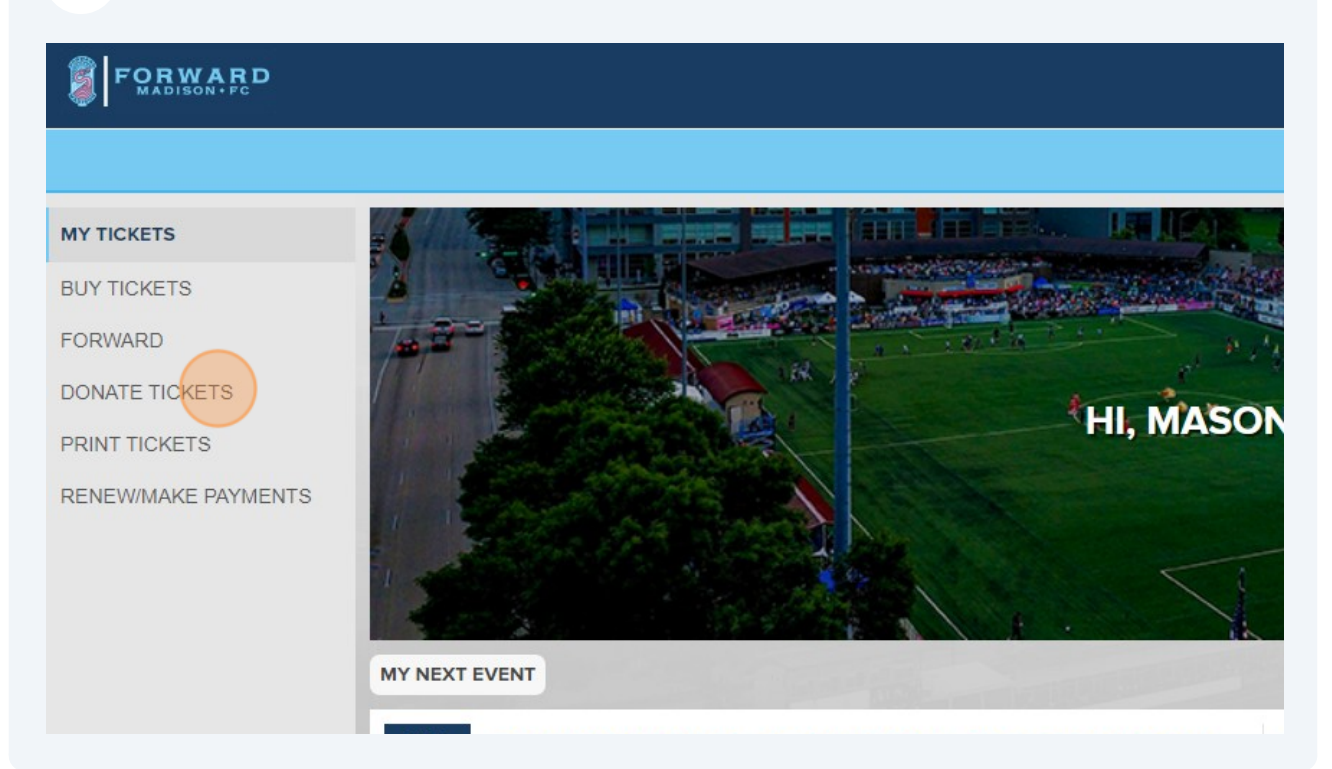

### **5** Click the small sideways arrow to "View Seats"

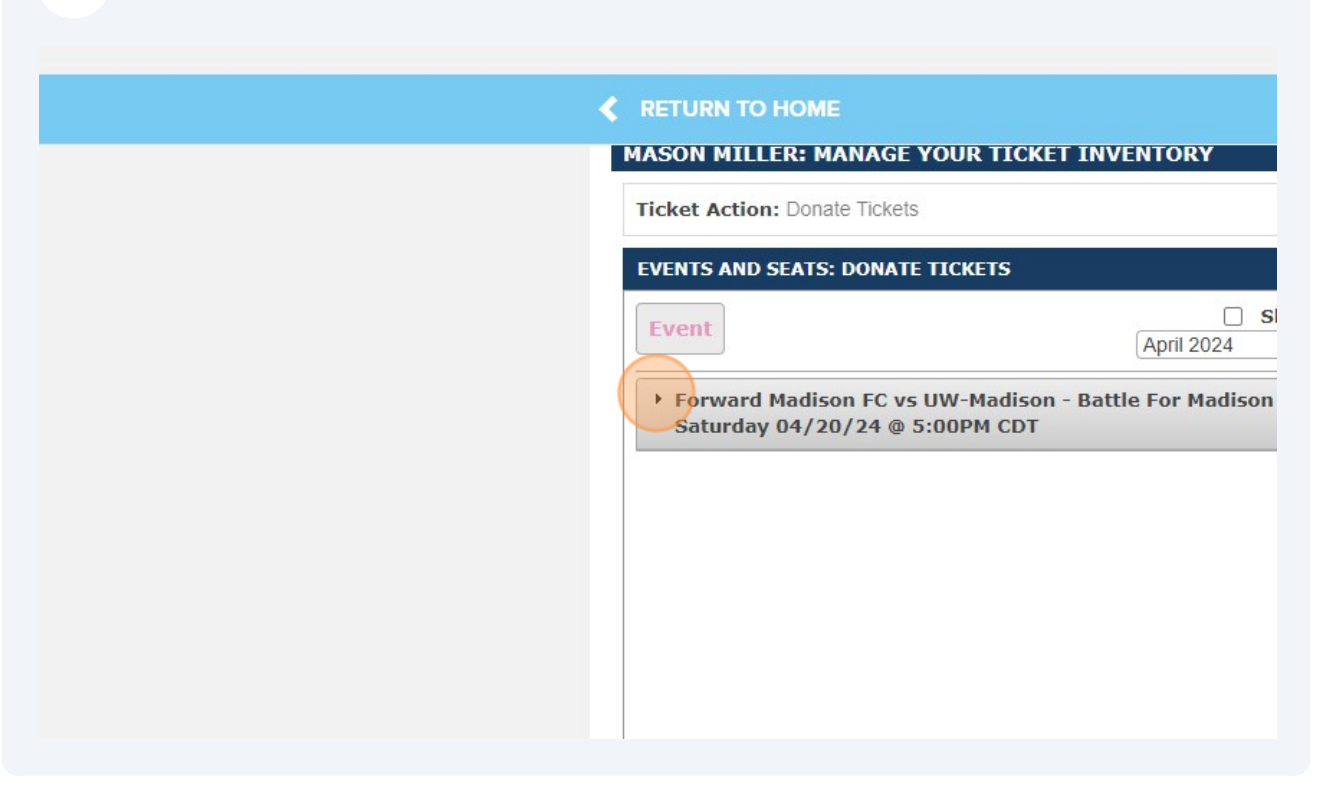

**6** Click on the checkbox next to the seat you wish to donate.

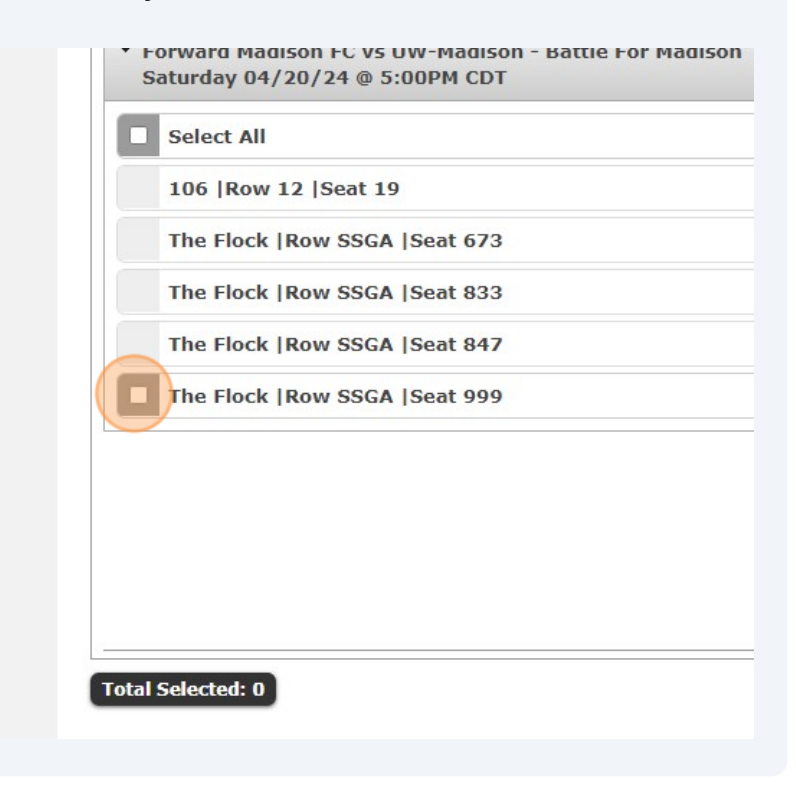

| 7 Click "CONTINUE" |          |  |
|--------------------|----------|--|
| Cancelled          |          |  |
| Cancelled          |          |  |
| Active Ticket      |          |  |
|                    |          |  |
|                    |          |  |
|                    |          |  |
|                    |          |  |
|                    |          |  |
|                    | CONTINUE |  |
|                    | CANCEL   |  |
|                    |          |  |
|                    |          |  |
|                    |          |  |
|                    |          |  |

# 8 Click this dropdown to select the "Flock Soccer Foundation"

| ADISON FC VS | WHO DO YOU WANT TO DONATE THE TICKETS TO? |
|--------------|-------------------------------------------|
| SEAT         | *Required Fields                          |
| 999          | Donate To* Select a Charity               |
|              | Personal Message                          |
|              |                                           |
|              |                                           |
|              | DONATE CANCEL                             |
|              |                                           |

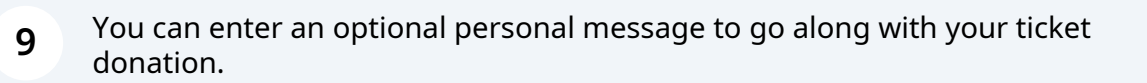

| CHARITY ARD MADISON FC VS WHO DO YOU WANT TO DONATE THE TICKETS TO?                                                                                                    |
|----------------------------------------------------------------------------------------------------|
| SEAT   999     Personal Message     Donate To*     Flock Soccer Foun •     Dersonal Message     Donate To*     Donate To*     Donate To*     Donate To*     Personal Message     Donate To*     Donate To* |

## **10** Click "DONATE" to submit your non-reversible ticket donation.

| Donate To*       | Flock Soccer Foun V |
|------------------|---------------------|
| Personal Message | Enjoyl              |
|                  |                     |
|                  |                     |
|                  | 1                   |
|                  | DONATE CANCEL       |
|                  |                     |
|                  |                     |
|                  |                     |
|                  |                     |
|                  |                     |

**11** Click on the back arrow to return to your My Tickets account homepage. Check your email for a confirmation of your ticket donation.

| RETURN TO HOME<br>MASON MILLER: MANAGE | YOUR TICKET INVENTORY |  |
|----------------------------------------|-----------------------|--|
| Ticket Action: Donate Tickets          |                       |  |
| EVENTS AND SEATS: DONATE               | E TICKETS             |  |
| No match for this search o             | criteria.             |  |
|                                        |                       |  |
|                                        |                       |  |